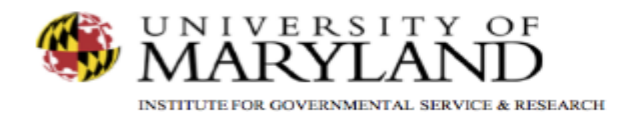

## SMART Tip Sheets Problem Solving Court Discharge

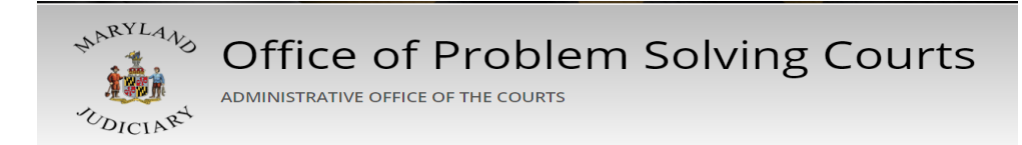

Problem Solving Court Discharge

This tip sheet explains how to document a participant's status at the time of Discharge from the problem solving court.

Total Pages: 2

IGSR Technical Support: 301.405.4870 Email: <u>igsrsupport@umd.edu</u> Created: June 2015 Revised: June 2018

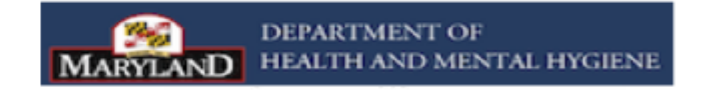

## Problem Solving Court Discharge Participant Discharge from Problem Solving Court

This module allows for the documentation of a participant's status at discharge (employment, education, living arrangements, etc.) The participant information captured at the time of discharge is compared with the information captured at the time of the admission to the problem solving court, thus allowing for the ability to generate performance measures. Always reference your Problem Solving Court SMART Training Manual to ensure all required fields (yellow and white) are complete.

- 1. <u>Entry Steps</u>: Login, Select Facility (if applicable), Client List, select client, Activity List, Problem Solving Court, Problem Solving Court Admission, Problem Solving Court Discharge. Note: Do not select the Discharge that is not within the Problem Solving Court module.
- Enter the Date Discharged (from problem solving court), Discharge Staff, Disposition, and Reason. Note: It is important to enter the correct Discharge date to provide accurate information to measure outcomes.
- Complete all required (yellow and non yellow) fields. Note: There are a number of pale yellow fields on the Discharge screen. These fields are linked to key performance measures. Completing all fields is important to generate performance measures. Be sure to complete the Discharge prior to closing the record via the Intake screen.
- 4. Click **Save** and **Finish** when done.

Note: Go to the Intake screen to close the participant case.

| ser: Gibbs, Sharon 🔻 Location: MBC Treatment Center (Training Agen, Santa Ana 🖋 |                                                                                                   |
|---------------------------------------------------------------------------------|---------------------------------------------------------------------------------------------------|
|                                                                                 | Lient: Pig, Porky   M0601640987PI   1 O Clear Client                                              |
| ome Page                                                                        | Discharge Profile                                                                                 |
| gency                                                                           | Date Discharner 11/6/2007 🛗 Primary Referral to drug-free outpatient substance abuse ty program 🔹 |
| roup List                                                                       | Discharge Staff 1, Training Secondary Referral other referral                                     |
| uthorization Dashboard                                                          | Date of Last Contact 11/1/2007                                                                    |
|                                                                                 | Disposition Completed/Graduated                                                                   |
| lient List                                                                      | Reason completed treatment and all court obligations                                              |
| Client Profile                                                                  |                                                                                                   |
| Linked Consents                                                                 | Status at Discharge                                                                               |
| Non-Episode Contact                                                             | Employment Status Employed Full Time (35 hours or more per week) *                                |
| Activity List                                                                   | # of Weeks Employed 40                                                                            |
| Court Monitoring                                                                | Average Monthly Employment Income 55,000.00                                                       |
| Judicial Cont Care                                                              | School/Vocational Training Status None, N/A v                                                     |
| IIIIdke                                                                         | # of Months in School/Vecational Training 0                                                       |
| Fac Dotormination                                                               | Living Arrangement Residential Substance Abuse Treatment Facility                                 |
| Drug Testing                                                                    | # of Months in This Living Arrangement 24                                                         |
| Wait List                                                                       | Number of Children Living with Client 2                                                           |
| Tx Team                                                                         | Highest Grade Completed Earned BA/BS                                                              |
| <ul> <li>Screening</li> </ul>                                                   | Does the client live with anyone who                                                              |
| <ul> <li>Assessments</li> </ul>                                                 | - has an alcohol problem No 👻                                                                     |
| Admission                                                                       | - uses non-prescribed drug No 🛛 🐨                                                                 |
| Program Enroll                                                                  | Delivered baby during treatment No 💌                                                              |
| ▼ PSCourt                                                                       | Is baby drug free                                                                                 |
| Admission                                                                       | r Administrative Actions                                                                          |
| Education                                                                       | Delete Discharge                                                                                  |
| Legal Status                                                                    |                                                                                                   |
| Employment                                                                      | Cancel Save Finish                                                                                |
| New Charges                                                                     |                                                                                                   |
| Case Management                                                                 |                                                                                                   |

2